## Apple חיבור המצלמה למכשירי

- .1. היכנסו ל-App Store והורידו את יישומון App Store
  - .2 התניעו את הרכב.
- 3. במצלמה לחצו על כפתור מספר 8 עד להבהוב אור כחול.
- 4. היכנסו להגדרות אינטרנט אלחוטי בטלפון, בחרו ב-ALPINE והקלידו את הסיסמה 123456789.
- .Dash cam connection is required הפעילו את היישומון ובחרו באפשרות.
  - .6. בחר ב-F200 ואז לחצו על NEXT.

## חיבור המצלמה למכשירי אנדרואיד

- .1. היכנסו ל-Play Store והורידו את יישומון 1
  - .2 התניעו את הרכב.
- 3. במצלמה לחצו על כפתור מספר 8 עד להבהוב אור כחול.
- Dash הפעילו את היישומון, בחרו ב-NEXT ולאחר מכן, בחרו באפשרות. cam connection is required.
  - .5. בחר ב-F200 ואז לחצו על NEXT.
- והקלידו את ALPINE היכנסו להגדרות אינטרנט אלחוטי בטלפון, בחרו ב-123456789 הסיסמה 123456789.

## 

## הוראות הפעלה למצלמה DVR-F200

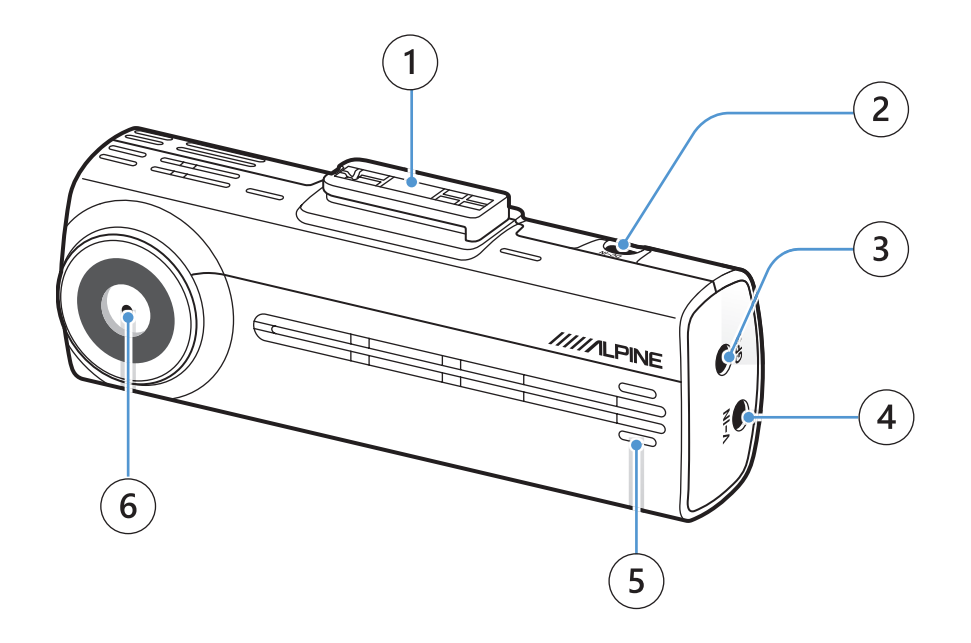

- 1. חיבור למעמד
- 2. כניסת מתח
- GPS חיבור רכיב.3
- 4. חיבור למצלמה אחורית
  - 5. רמקול
  - 6. עדשה קדמית

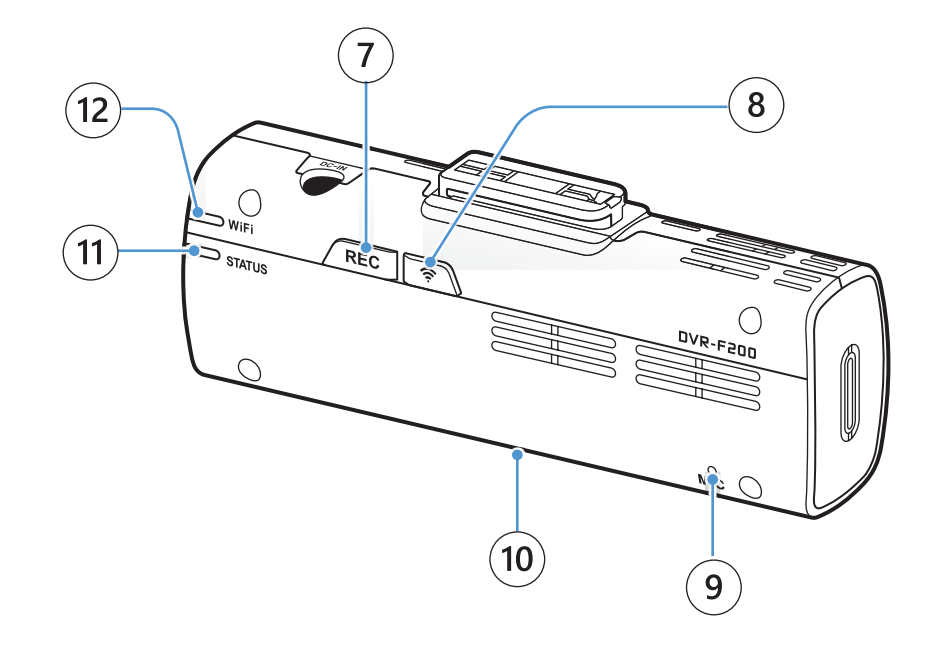

7. כפתור הקלטה

לחיצה קצרה תפעיל הקלטה ידנית

לחיצה באורך 3 שניות תפעיל/תכבה את המיקרופון

לחיצה באורך 5 שניות תאתחל את כרטיס הזיכרון

- 8. כפתור Wi-Fi לחיצה על הכפתור תחבר את המצלמה לישומון שבטלפון
  - 9. מיקרופון
  - 10. חריץ לכרטיס זיכרון
  - 11. נורית חיווי מצב פעולה
    - 12. נורית חיווי Wi-Fi